| KLICKA PÅ de 3<br>sträcken (meny)<br>& sedan "Min profil"                                | Här väljer du om du ska<br>uppdatera dina egna eller<br>barn/ens uppgifter | I "Allmänt" fliken ska du ha<br>din primära e-postadress                                   | I "kontaktuppgifter" fliken<br>skriv in mobilnummer<br>KOM IHÅG ATT SPARA!              | I "Profil & Bild" fliken kan<br>du lägga in en generell bild<br>eller unik bild för SBIF P08<br>KOM IHÅG ATT SPARA!                                                                                                    |
|------------------------------------------------------------------------------------------|----------------------------------------------------------------------------|--------------------------------------------------------------------------------------------|-----------------------------------------------------------------------------------------|----------------------------------------------------------------------------------------------------|
| pontus.puljer@professionalsnord.                                                         | Min profil                                                                 | + 🔽 🏞                                                                                      | + 🔽 🏞                                                                                   | + 🤠 🏞                                                                                                    |
| Mitt flöde                                                                               | ۵                                                                          | Min profil Notisinställningar Premium<br>Allmänt Personligt Profil & Bild Kontaktuppgifter | Min profil Notisinställningar Premium Allmänt Personligt Profil & Bild Kontaktuppgifter | Allmänt Personligt Profil & Bild                                                                                                    |
| Kontaktbok                                                                               |                                                                            | Avsiuta konto<br>Förnamn                                                                   | Advisuta konto<br>Adress                                                                | Välj profil<br>Sidsjö-Böle IF P-08 (Spelare)                                                                                                    |
| Medlemsavgifter                                                                          | Pontus Puljer<br>pontus.puljer@professionalsnord.se                        | Pontus<br>Efternamn<br>Puljer                                                              | Tegelbruksgatan 63B<br>Postnr.<br>85357                                                 | Finns ingen sidspecifik profil så används den generella!<br>Den generella profilens bild kommer altild vara den som<br>används för gästboken, kommentarer etc medan den<br>sidspecifika bilden är det den som används under Truppen. |
| Min profil                                                                               | Mina uppgifter                                                             | Kön<br>Man<br>Nationalitet                                                                 | Ort<br>Sundsvall                                                                        |                                                                                                    |
| Mina klubbar/lag<br>Breningsdomare ><br>Förälder >                                       | Mina barn                                                                  | Sverige v<br>Personnummer                                                                  | E-post (sekundär) p_puljer@hotmail.com Svnlic för alla                                  | 634                                                                                                    |
| IF Sundsvallockey Team 08       Foralder       IF Sundsvall Hngdomscamp       Statistics | Integritetspolicy                                                          | 1979 - 11 - 18 - 7891  E-post (primär)  pontus puller@professionalsport se                 | Mobiltelefon           0720-50 24 37         Synlig för alla                            | stacken and                                                                                                    |
| Sidsjö-Böle IF P-08                                                                      | Support                                                                    | Synlig för medlemmar                                                                       | Synlig för medlemmar                                                                    | Altro Patro                                                                                                    |
| Solution Parts     Spelare     Spelare                                                   | ⊖ Logga ut                                                                 | postadress på barnetl Saknar barnet e-postadress, lämna detta<br>fält tomt.                | Synlig för medlemmar                                                                    | Sidsjö<br>Nattonfigt                                                                                                    |
| Sundsvall City IBC P-08 Svart                                                            | laget.se v3.0.52 (496)                                                     | Nytt lösenord                                                                              | Spara                                                                                   | Ta bort bild                                                                                                    |

Manual för kontaktuppgifter och bild på laget.se via App:en

Manual för kontaktuppgifter och bild på laget.se via Webben

| Ф<br>Ф                                                               | 🛡 🍌 Pontus 🗸                                                                                                    |                                                                                                    | 🗘 🖸 🖲 💏 Pontus 🕶                                                                                                    |
|----------------------------------------------------------------------|----------------------------------------------------------------------------------------------------|----------------------------------------------------------------------------------------------------|----------------------------------------------------------------------------------------------------|
|                                                                      |                                                                                                    | Min profil Notisinställningar Premium                                                                                                    |                                                                                                    |
| Klicka på ditt<br>namn<br>Här väljer du<br>om du ska                 | Uppgradera till Premium                                                                                            | Allmänt <sup>P</sup> ersonligt Profil & Bild Kontaktuppgifter Avsluta konto<br>Förnamn Pontus<br>Efternamn Puljer<br>Kön Man                                                                                                    | na<br>s                                                                                                    |
| uppdatera<br>dina egna eller<br>barn/ens<br>uppgifter                | <ul> <li>Mina uppgifter</li> <li>Mina barn</li> </ul>                                                              | Nationalitet       Sverige         Personnummer       1979       11       18       7294         E-post (primär)       pontus.puljer@professionals.nord.se       Synlig för medlemmar          Àr du förälder och detta är ditt barn så ange INTE din e-postadress på barnet! Saknar barnet e-postadress, lämna d       Ditt auverande läsegerd                                                                                                    | etta fäit tomt.                                                                                                    |
|                                                                      | <b>ථ</b> Logga ut                                                                                                  | Nytt lösenord                                                                                                    |                                                                                                    |
|                                                                      | Visa support-id                                                                                                    | Upprepa nytt iosenord                                                                                                    | Stäng Spara                                                                                                    |
| l <mark>ig</mark> get.se +                                           | Q Sök klubbar & lag                                                                                                | ↓     Image: Construction of the second second secon |                                                                                                    |
| Min profil Notisinstä<br>Allmänt Personligt Pro<br>Adress<br>Postnr. | ällningar     Premium       ofil & Bild     Kontaktuppgifter     Avsluta konto       Tegelbruksgatan 638     85357 | I "kontaktuppgifter" fliken<br>skriv in mobilnummer<br>KOM IHÅG ATT SPARA!                                                                                                    | I "Profil & Bild" kan du<br>lägga in en generell bild<br>för laget och eller en bild<br>för just SBIF P08. Samt lite<br>rolig info om man så vill |
| Ort                                                                  | Sundsvall                                                                                                    | Idrottz                                                                                                    | KOM IHÅG ATT SPARA!                                                                                                    |
| E-post (sekundär)                                                    | p_puljer@hotmail.com Synlig för alla                                                                               | Moder                                                                                                    |                                                                                                    |
| Mobiltelefon<br>Telefon hem<br>Telefon arb                           | 0720-50 24 37     Synlig för alla       Synlig för medlemmar     Synlig för medlemmar                              | Stor                                                                                                    | Arke Misket på dina skor<br>Svrigt<br>2000 tecken Ivar                                                                                            |
|                                                                      |                                                                                                    | Stang Spara Ta bort bild                                                                                                    | Stång Ta bort profil Spara                                                                                                    |